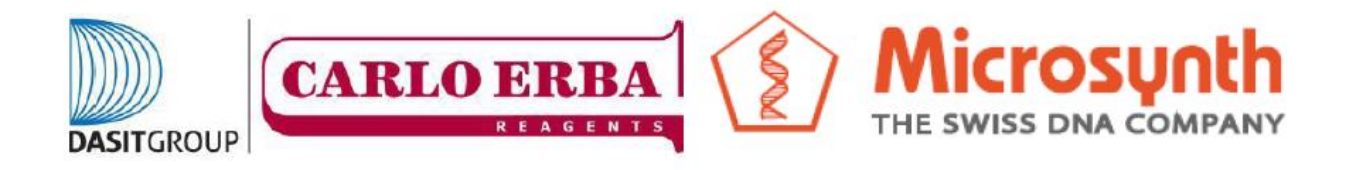

## COME ORDINARE I BARCODE ECONOMY RUN PREPAGATI

1) Aprire il browser internet alla pagina

https://www.microsynth.ch/home-ch.html

2) Cliccare in alto a destra sul riquadro "SHOP"

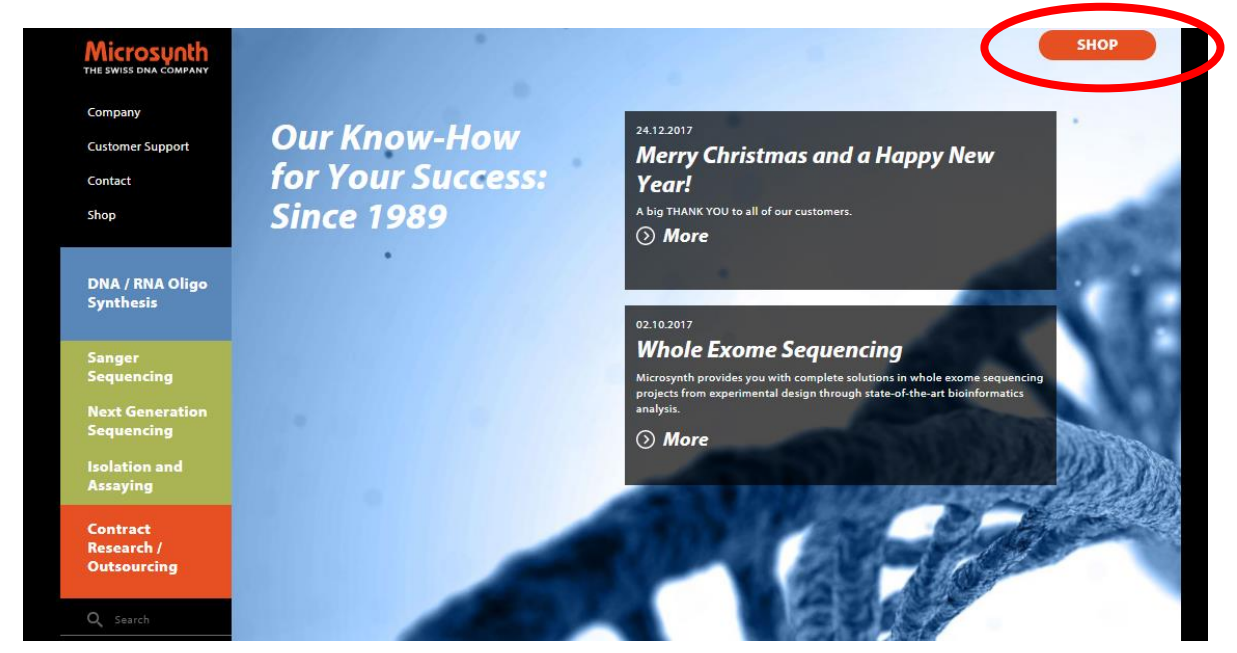

3) Una volta aperta la nuova pagina inserite le vostre credenziali e cliccate su "Login"

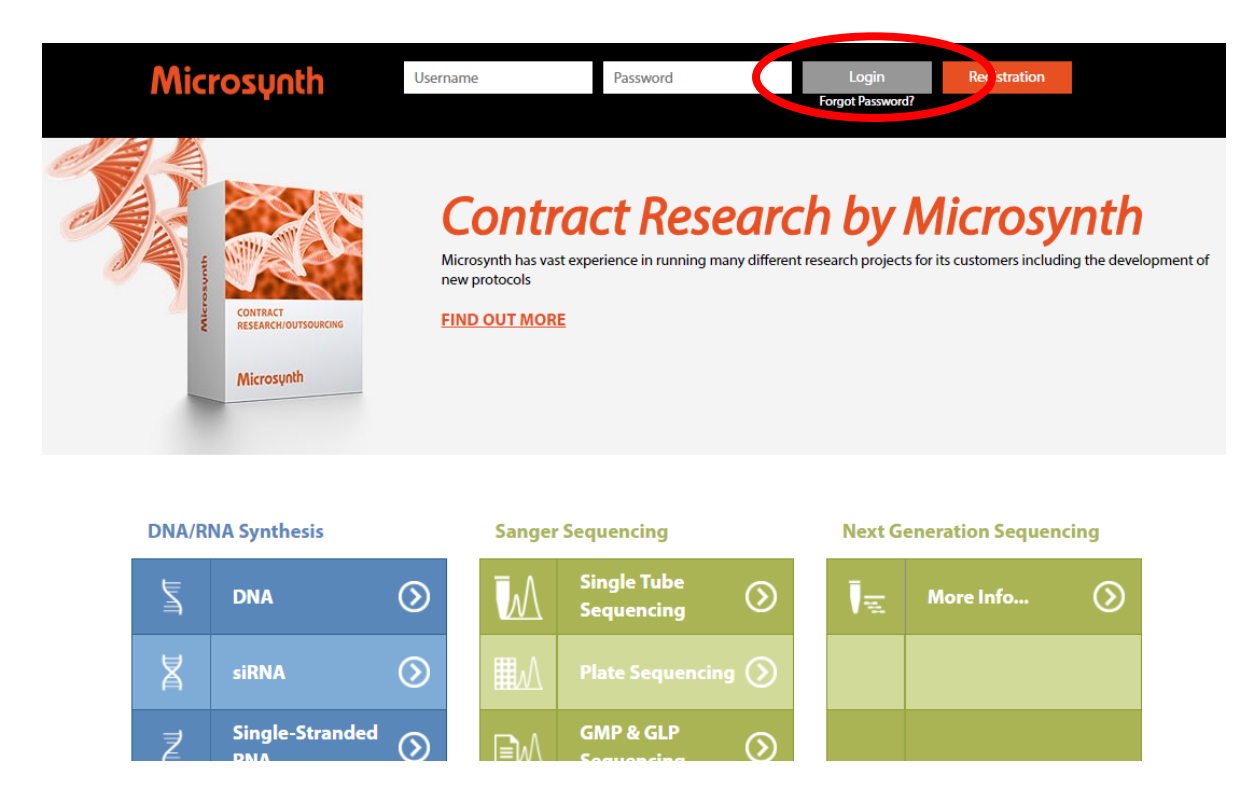

## 4) Cliccare quindi su "Order Labels"

| DNA/RNA Synthesis |                        |         | Sanger      | Ne                        | Next Generation Sequencing |    |           |         |
|-------------------|------------------------|---------|-------------|---------------------------|----------------------------|----|-----------|---------|
| Į                 | DNA                    | $\odot$ | M           | Single Tube<br>Sequencing | Ţ                          | R. | More Info | $\odot$ |
| 峉                 | siRNA                  | $\odot$ |             |                           |                            |    |           |         |
| Z                 | Single-Stranded<br>RNA | $\odot$ | ∎w          | GMP & GLP Sequencing      |                            |    |           |         |
| Z                 | 2'-O-Methyl<br>RNA     | $\odot$ |             | Order Labels              |                            |    |           |         |
| Z                 | 2'-MOE                 | $\odot$ | <b>\$</b> 0 | Options & 🔊               |                            |    |           |         |

5) Una volta aperta la nuova pagina cliccare su "Barcode Economy Run (Prepaid)"

| M | Barcode Labels for<br>Single Tube Services | Barcode Economy Run (Prepaid)     | $\odot$ |  |
|---|--------------------------------------------|-----------------------------------|---------|--|
|   |                                            | Economy Run (Non-Prepaid)         |         |  |
|   |                                            | Barcode Easy Run (Prepaid)        | $\odot$ |  |
|   |                                            |                                   | $\odot$ |  |
|   | Barcode Labels for<br>Plate Services       | Barcode High-Throughput (Prepaid) | ٥       |  |
|   |                                            | Barcode Easy Run (Prepald)        |         |  |
|   |                                            |                                   |         |  |

- 6) Una volta aperta la nuova pagina compilare i seguenti campi a seconda delle esigenze
  - a. "Choose quantity of labels" inserire la quantità di barcode da acquistare
  - b. "Registration of the labels desired", dà la possibilità di scegliere tra assegnare direttamente all'account ordinante i numeri progressivi dei barcodes ordinati cliccando su YES o la possibilità di assegnarli personalmente una volta ricevuti cliccando su NO
  - c. Non considerare i campi "Price excl. VAT (EUR)" e "Your offer Number" perchè non attivi per l'Italia
  - d. Indicare nel campo "Your purchase order number" il numero dell'ordine amministrativo
  - e. Inserire nel campo "Comment" eventuali commenti o richieste relative alla spedizione. In questa sezione non è possibile richiedere le date di consegna dei barcode.

| fine and Complete Order                 |                    |    |        |           |
|-----------------------------------------|--------------------|----|--------|-----------|
|                                         |                    |    |        |           |
| rosynth Seqlab's Online Ordering System | - Barcode Easy Run |    |        |           |
| Registration of Labels                  | Mandatory          |    |        |           |
|                                         |                    | ¥. |        |           |
|                                         |                    |    |        |           |
|                                         |                    |    |        |           |
| plete four Order                        | 00 00 00 00 00     |    |        |           |
| of Order                                | 09.02.2018 00:00   |    |        |           |
| Purchase Order Number                   |                    |    |        |           |
| ment                                    |                    | _  |        |           |
|                                         |                    |    |        |           |
|                                         |                    |    |        |           |
|                                         |                    |    |        |           |
|                                         |                    |    | Dark . | Order New |

7) Cliccare su "Order Now" per inviare l'ordine, riceverete una mail di conferma dell'avvenuto ordine. I barcode saranno spediti all'indirizzo indicato durante la registrazione.